## 12-13. 投資信託を利用できるようにしたい

eバンクサービスでインターネット投資信託をご利用いただくためには以下のお手続きが必要となります

- ・投資信託振替決済口座の開設
- ・ e バンクサービスに投資信託口座\*1を登録
- それぞれのお取引に必要なお手続きは次のとおりです

※「ジュニアNISA」は e バンクサービスではご利用できません

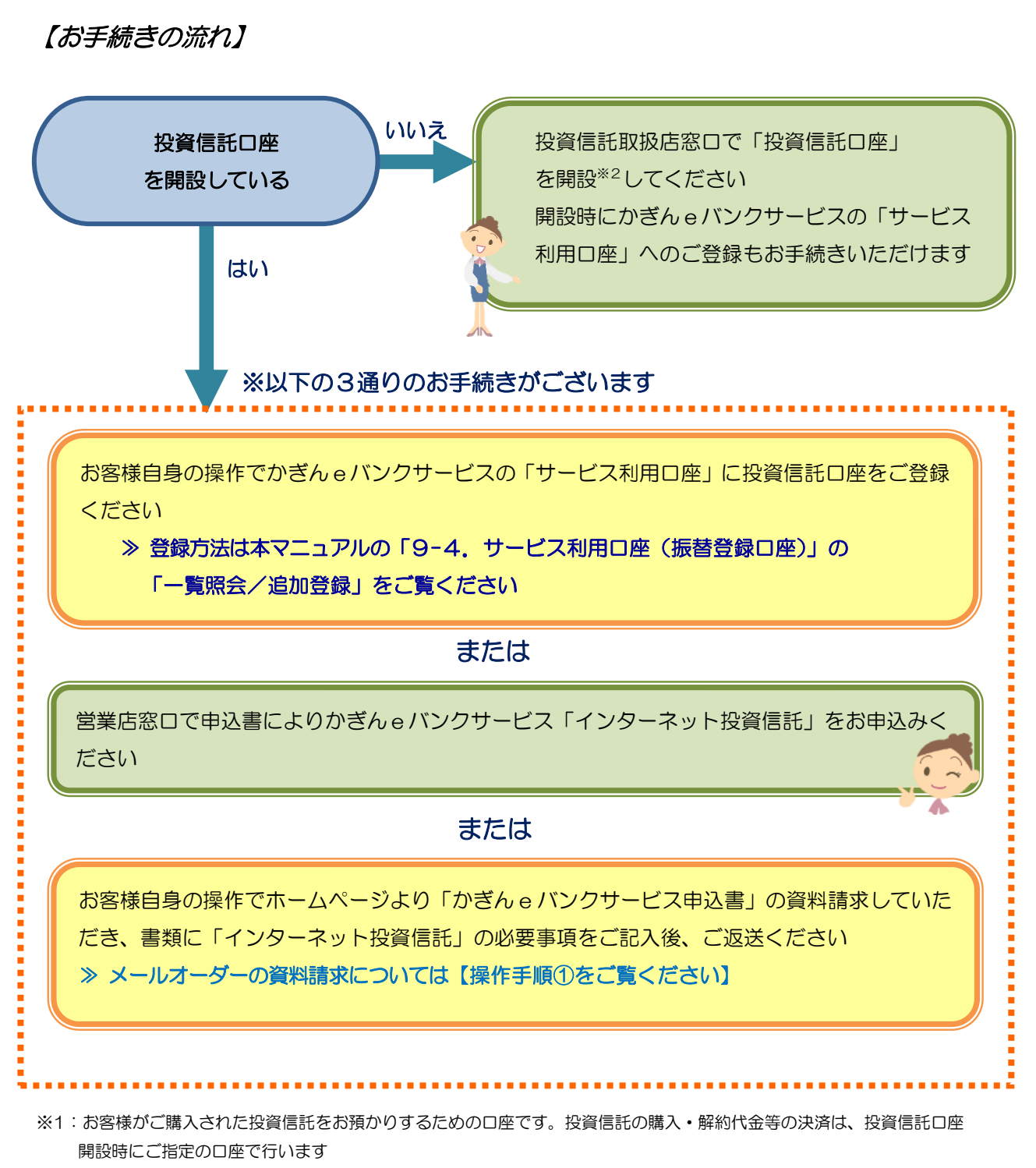

※2: お客様のお取引状況によって異なりますが1週間程度お時間をいただきます

## ■操作手順① (インターネット投資信託お申込みの資料請求)

1. かぎんホームページからの商品・サービスのお問合せ一覧を照会

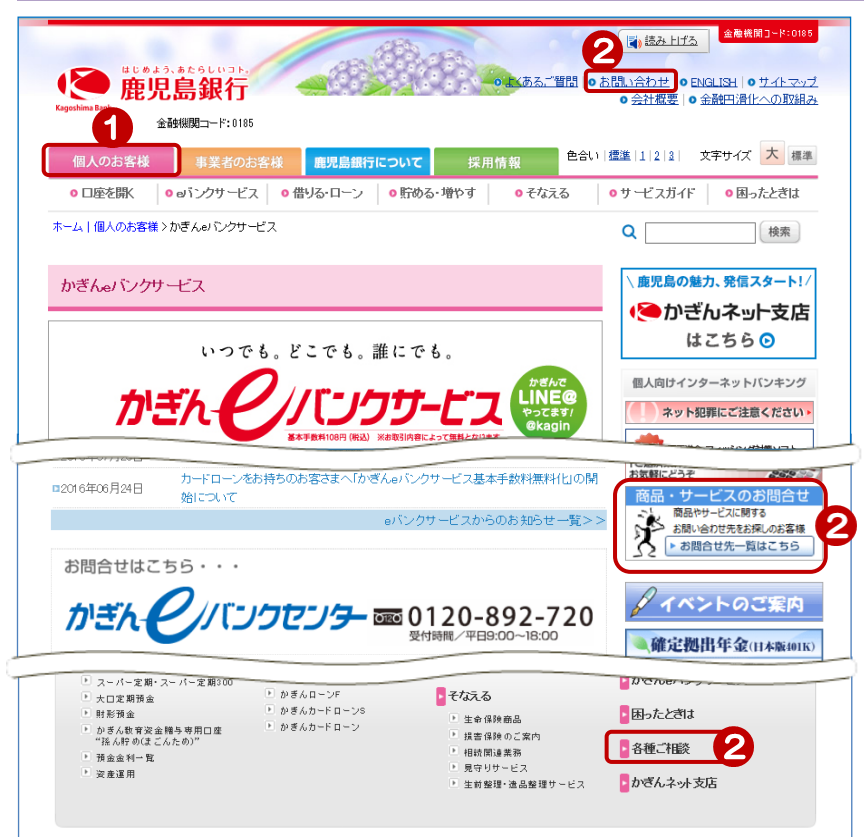

鹿児島銀行ホームページを開く http://www.kagin.co.jp/

- (個人のお客様)をクリック
   ※初期表示は[個人のお客様]が 表示されます
- ② 画面上部の [お問い合わせ] または 中央の [商品・サービスのお問合せ]、 下部の [各種ご相談] のいずれか をクリック

## 2. お申込みの種類を選択

| Crockins Eark<br>金融機関コード:0                                                                                                    | <b>J</b><br>1985                                                                                                    |                                                                                                    | ● 会<br>● 会                                                                                           | 社概要   ● 金融円滑(                                                    |      |
|----------------------------------------------------------------------------------------------------|----------------------------------------------------------------------------------------------------|----------------------------------------------------------------------------------------------------|----------------------------------------------------------------------------------------------------|------------------------------------------------------------------|------|
| ■人のの各様<br>●口座を閉( 0 e)いかけー                                                                                                    | 26名棟 鹿児島戦                                                                                                    | 行について<br>採用情報 第日について 第日について                                                                                                    | δ <b>0</b> #−                                                                                        | ドスガイド の困                                                         | ったとき |
| マーム   個人 のお容様 > 商品・サービス                                                                                                    | に関するお問い合わせ家口                                                                                                    | 1                                                                                                    | Q                                                                                                    |                                                                  | 検索   |
|                                                                                                    |                                                                                                    |                                                                                                    |                                                                                                    |                                                                  |      |
| 商品・サービスに関するお問                                                                                                    | い合わせ窓口                                                                                                    |                                                                                                    |                                                                                                    |                                                                  |      |
|                                                                                                    |                                                                                                    |                                                                                                    |                                                                                                    |                                                                  |      |
|                                                                                                    |                                                                                                    |                                                                                                    |                                                                                                    |                                                                  |      |
|                                                                                                    |                                                                                                    |                                                                                                    |                                                                                                    | ◎ <u>手数料一覧</u>                                                   |      |
| 個人のお客さま                                                                                                    | 事業者のお客さま                                                                                                    | ▼ すべてのお客さま ▼                                                                                                    |                                                                                                    |                                                                  |      |
|                                                                                                    |                                                                                                    |                                                                                                    |                                                                                                    |                                                                  |      |
| サービス内容                                                                                                    | A\$Q                                                                                                    | お問い合わせ先                                                                                                    | メール窓口                                                                                                | お申し込み                                                            |      |
| サービス内容<br>通帳・カード・印鑑を紛<br>とき                                                                                                    | Q&A<br>失した の <u>よくある</u><br>ご質問                                                                                                    | <b>お問い合わせ先</b><br>●平日9時~17時はお取引店へ                                                                                                    | メール窓口                                                                                                | お申し込み                                                            |      |
| サービス内容<br>通帳・カード・印鑑を紛<br>とさ                                                                                                    | ASQ<br>失した<br>(の <u>上くあろ</u><br>(雪間)                                                                                                    | <b>お問い合わせ先</b><br>●平日9時~17時はお取引店へ<br>● <u>店舗一覧</u><br>■営業時間外や休日であ取引店と遠                                                                                                    | メール窓口                                                                                                | お申し込み                                                            |      |
| サービス内容<br>通帳・カード・印度を紛<br>しさ                                                                                                    | Q&A       失した     ② 上くある<br>ご質問                                                                                                    | お問い合わせ先      ・     ・     ・     ・     ア日 明寺~178寺はあ取引店へ      ・     ・     ・     ・     ・     ・     ・     ・     ・     ・     ・     ・     ・     ・     ・     ・     ・     ・     ・     ・     ・     ・     ・     ・     ・     ・     ・     ・     ・     ・     ・     ・     ・     ・     ・     ・     ・     ・     ・     ・     ・     ・     ・     ・     ・     ・     ・     ・     ・     ・     ・     ・     ・     ・     ・     ・     ・     ・     ・     ・     ・     ・     ・     ・     ・     ・     ・     ・     ・     ・     ・     ・     ・     ・     ・     ・     ・     ・     ・     ・     ・     ・     ・     ・     ・     ・     ・     ・     ・     ・     ・     ・     ・     ・     ・     ・     ・     ・     ・     ・     ・     ・     ・     ・     ・     ・     ・     ・     ・     ・     ・     ・     ・     ・     ・     ・     ・     ・     ・     ・     ・     ・     ・     ・     ・     ・     ・     ・     ・     ・     ・     ・     ・     ・     ・     ・     ・      ・     ・     ・     ・      ・     ・      ・      ・      ・      ・      ・      ・      ・      ・      ・      ・      ・      ・      ・      ・      ・      ・      ・      ・      ・      ・      ・      ・      ・      ・      ・      ・      ・      ・      ・      ・      ・      ・      ・      ・      ・      ・      ・      ・      ・      ・      ・      ・      ・      ・      ・      ・      ・      ・      ・      ・      ・      ・      ・      ・      ・      ・      ・      ・      ・      ・      ・      ・      ・      ・      ・      ・      ・      ・      ・      ・      ・      ・      ・      ・      ・      ・      ・      ・      ・      ・      ・      ・      ・      ・      ・      ・      ・      ・      ・      ・      ・      ・      ・      ・      ・      ・      ・      ・      ・      ・      ・      ・      ・      ・      ・      ・      ・      ・      ・      ・      ・      ・      ・      ・      ・      ・      ・      ・      ・      ・      ・     ・     ・      ・      ・      ・      ・      ・     ・     ・     ・     ・     ・     ・     ・     ・     ・     ・     ・     ・     ・     ・     ・     ・     ・     ・     ・     ・     ・     ・     ・     ・     ・     ・     ・     ・     ・     ・     ・     ・     ・     ・     ・     ・     ・     ・ | メール窓口                                                                                                | お申し込み                                                            |      |
| サービス内容<br>通紙・カード・印鑑を紛<br>とさ                                                                                                    | Q&A<br>失した<br>ご質問<br>平<br>平                                                                                                    | お問い合わせ先      ・・・・・・・・・・・・・・・・・・・・・・・・・・・・・・・・                                                                                                    | メール窓口                                                                                                | お申し込み                                                            |      |
| サービス内容<br>通紙・カード・印鑑を紛<br>とき<br>・ロジンサービスにつみ、<br>・ インターネールバンA                                                                                                    | Q&A<br>失した<br>ご質問<br>平<br>下<br>て<br>たかろう<br>ご質問<br>平<br>平                                                                                                    | お問い合わせ先      田 卵今~17時はあ取引店へ      の 圧通一覧      容葉特徴から作日でも取引店と連      縮がたれたい思クはちか。      マッマエンス・56665      日 卵今~17時      かかしたののかみ                                                                                                    | メール窓口                                                                                                | お申し込み ● 本単し込みに<br>ついて                                            | 3    |
| サービス内容<br>通紙・カード・印造を紛<br>注す<br>・<br>のジンクサービスについ<br>・<br>モンターキットバンキ<br>・<br>モンターキットバンキ<br>・<br>モンパイル・ジャンクシー                                                                                                    | Q&A<br>失比た の上(あみ、<br>ご前曲 の<br>で<br>ドング の。(1)ンク<br>サービス の<br>可<br>サービス の<br>可<br>サービス の<br>・<br>(1)、10<br>・<br>(1)、10<br>・<br>(1)<br>(1)、10<br>・<br>(1)、10<br>・<br>(1)、10<br>・<br>(1)<br>(1) (1)<br>(1)、10<br>・<br>(1)、10<br>・<br>(1)<br>(1)、10<br>・<br>(1)、10<br>・<br>(1)、10<br>・<br>(1)、10<br>・<br>(1)、10<br>・<br>(1)、10<br>・<br>(1)、10<br>・<br>(1)、10<br>・<br>(1)、10<br>・<br>(1)、10<br>・<br>(1)、10<br>・<br>(1)、10<br>・<br>(1)、10<br>・<br>(1)、10<br>・<br>(1)<br>(1)、10<br>・<br>(1)、10<br>・<br>(1)<br>(1)、10<br>・<br>(1)<br>(1)<br>(1)<br>(1)<br>(1)<br>(1)<br>(1)<br>(1) | た間、今わせ先      ・・・・・・・・・・・・・・・・・・・・・・・・・・・・・・・・                                                                                                    | メール窓口<br>1<br>1<br>1<br>1<br>1<br>1<br>1<br>1<br>1<br>1<br>1<br>1<br>1<br>1<br>1<br>1<br>1<br>1<br>1 | お申し込み<br>◎ 志申し込みに<br>スムエ<br>● 酸型油出達                              | 3    |
| サービス内容<br>減・カード・印鑑を紛<br>注<br>・<br>インターネットバン4<br>・<br>モンクサービスについ<br>・<br>モンクサービスについ<br>・<br>フットアのサービスについ                                                                                                    | Q&A           失比を         の上(あみ)<br>ご首曲         4           マーン         7         7           アレーン         アレーン         7           アレーン         アレーン         7           アレーン         アレーン         7           アレーン         アレーン         7           アレーン         アレーン         7           アレーン         アレーン         7                                                                                                    |                                                                                                    | メール窓口                                                                                                | お申し込み<br>● 古申し込みに<br>2.1工<br>● 新加油出書                             | 3    |
| サービス内容<br>減速・カード・印鑑を紛<br>注き<br>・ インターネット「ひょう<br>・ インターネット」でスト<br>・ インターネット「ひょう<br>・ デンター・ビストニン<br>・ シンターネット」でスト<br>・ インターネット」でスト<br>・ インターネット」でスト<br>・ アンター・ビストニン<br>・ アンター・ビストニン<br>・ アンター・ビストニン<br>・ インター・マントーン<br>・ インター・マントーン<br>・ インター・アントーン<br>・ インター・アントーン<br>・ インター・アントーン<br>・ オートーン<br>・ コントーン<br>・ オートーン<br>・ オートーン<br>・ オートーン<br>・ オートーン<br>・ オートーン<br>・ オートーン<br>・ イン<br>・ オートーン<br>・ ・<br>・<br>・<br>・<br>・<br>・<br>・<br>・<br>・<br>・<br>・<br>・<br>・<br>・ | Q&A           失した         の上くあみ、<br>ご面面           「         ・           「         ・           「         ・           「         ・           「         ・           「         ・           「         ・           「         ・           「         ・           「         ・           「         ・           」         ・           」         ・           」         ・           」         ・                                                                                                    |                                                                                                    | メール窓口<br>2015-27<br>サービス                                                                             | お申し込み<br>③ 古田に込み)に<br>2人に<br>マ 時回時出来                             | 3    |
| サービス内容<br>通帳・カード・印鑑を紛<br>とき<br>の「シクサービスにつし、<br>・ インターネットバンパ<br>・ モバイル・ジャング<br>カードのサービスにつし、<br>・ スB VISA保護し入<br>・ スB VISA保護し入<br>・ アンドの使用したし、<br>そのためでは別サービス、<br>そのためでは別サービス、                                                                                                    | Q&A           失した         の上くあろ、<br>ご質問           マロンク<br>サービス         平           マロンク<br>サービス         平           いて<br>ード         ・・・・・・・・・・・・・・・・・・・・・・・・・・・・・・・・・・・・                                                                                                    | よ間、4合わせ先     ・     ・     ・     ・         ・                                                                                                    | <b>اللال بر اللال</b>                                                                                | <b>お申し込み</b><br>③ <u>お申し込みに</u><br><u>スレイ</u><br>● <u>お供ま設サー</u> | 3    |

③「eバンクサービスについて」の お申し込み欄にある[お申込みについて]をクリック

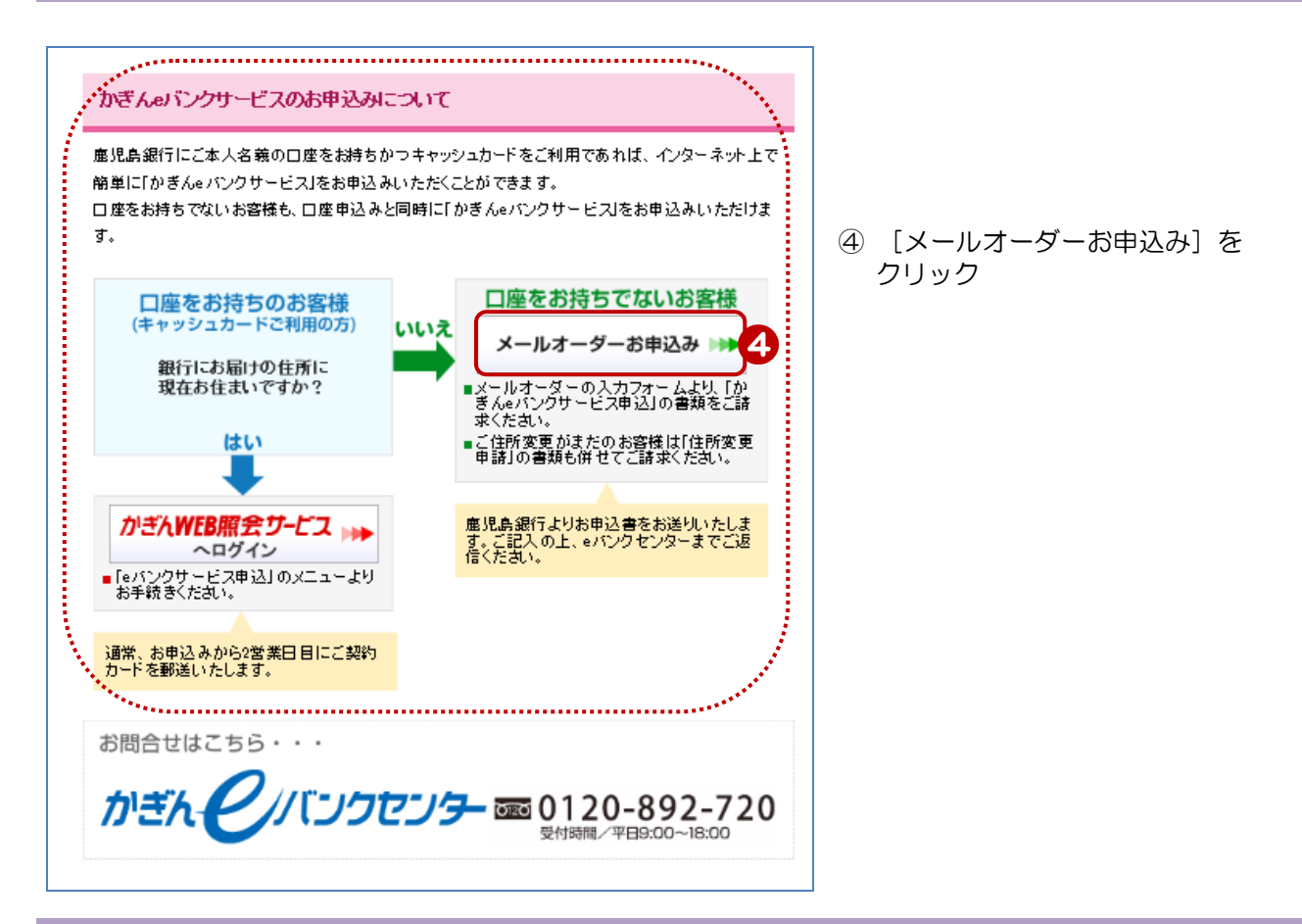

## 4. メールオーダー用紙の選択を行う

| ※マークの付いている項目は必ず            | ごえ力くだれい。                                                                                   |
|----------------------------|--------------------------------------------------------------------------------------------|
| 各項目入力後「確認」ボタンをクリッ          | クしてください。まずお客様のご入力内容をご確認いただきます。                                                             |
| ※ご希望のメールオーダー用紙を追<br>してください | <ul> <li>□ 公共料金自動引き落とし・住所変更申請</li> <li>□ かぎんeバンクサービス申込</li> <li>□ 積立定期預金ボケット 申込</li> </ul> |
| ※お名前(漢字)                   | (姓) (名) (全角)                                                                               |
| ※お名前(フリガナ)                 | (セイ) (メイ) (全角カタカナ)                                                                         |
| 《郵便番号                      | 検索 (半角数字)[例:892-0828]<br>[郵便番号を入力して検索をクリックすると自動的に住所が入力されます]                                |
| ※都道府県住所                    | [例: 慮児島市金生町6-6]                                                                            |
| 豊物名・部屋番号など                 | [マンション名等も必ずご入力べたさい] 9                                                                      |
| 白宅の電話番号                    | [半角数字]                                                                                     |
| ※日中の連絡先電話番号                | [半角数字]<br>[日中に連絡可能放電話番号を入力調います。例:090-0000-0000]                                            |

- 5 インターネット投資信託のお手続き を行う場合 ⇒「かぎん e バンクサービス申込」 にチェックを入れる また、当行にお届けのご住所と現在 お住まいのご住所が相違している 場合 ⇒「住所変更申請」 にチェックを入れる ⑥ お名前を漢字、フリガナで入力 ⑦ 郵便番号を【例】に従って入力し、 [検索] をクリック ⇒ 自動的に「都道府県住所」に 住所が入力されます 8 自動表示された都道府県住所に番地 等を【例】に従い入力 ⑨ 建物名・部屋番号を入力 ※マンション名等も必ずご入力 ください 10 ご自宅の電話番号、日中の連絡先 電話番号を【例】に従い入力
- ⑪ [確認] をクリック

| 5. | メールオー | ・ダー用紙 | (必要書類) | の請求を行う |
|----|-------|-------|--------|--------|
|----|-------|-------|--------|--------|

| 1      | メールオーダーの請求                  |                                             |      |                         |                    |  |
|--------|-----------------------------|---------------------------------------------|------|-------------------------|--------------------|--|
| お客     | 客様の個人情報の取扱い                 | こ関する当行の基本方針は、こちら <u>「個人情報保護宣言」</u> をご覧ください。 | - [  | 入力内容を確認                 |                    |  |
| 》<br>用 | <ご希望のメールオーダー<br> 紙を選択してください | 公共料金自動引き落とい 住所変更 申請<br>かぎんらバンクサービス 申込       |      |                         |                    |  |
| *      | 《お名前(漢字)                    | 鹿銀 太郎                                       | (12) | 選択したメールオー               | -ダーと入力した           |  |
| *      | 《お名前(フリガナ)                  | カギン タロウ                                     |      | ご住所に間違いがな<br>[送信]をクリック  | :いことを確認し、<br>,     |  |
| ※<br>所 | 《郵便番号 ※都道府県住<br>「           | 890-0001 鹿児島市鴨池2丁目0-0-0                     |      |                         |                    |  |
| 翅      | 建物名・部屋番号など                  |                                             |      | を<br>e バンクセンターよ         | りご希望のメール           |  |
| z      | 「自宅の電話番号                    |                                             |      | ターター用紙を郵送<br>必要事項をご記入ご: | ハにします<br>捺印後、ご返送くだ |  |
| *      | 《日中の連絡先電話番号                 | 090-1234-5678                               |      | 201<br>                 |                    |  |
| Ξσ     | )内容でよろしいですか?                |                                             |      |                         | • *                |  |
|        | 12                          | 送信の「前へ戻る」                                   |      |                         |                    |  |